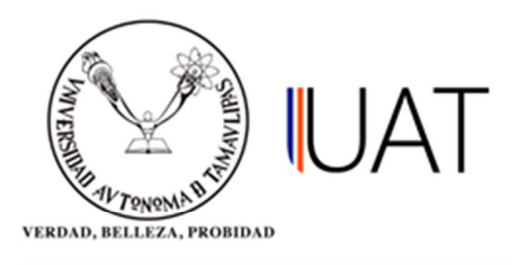

## Manual de usuario

SIIAA Sistema Integral de Información Académica Administrativa

Sistema Integral de Información Académica Administrativa

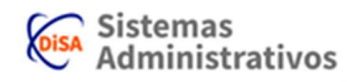

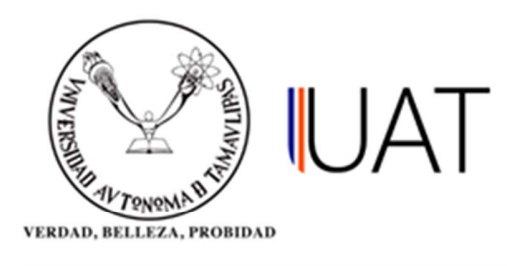

## Reinscripción.

En este apartado se realiza la reinscripción del alumno al siguiente semestre.

**Paso 1:** Se ingresa al SIIAA y en el menú que se encuentra en la parte izquierda se selecciona la opción *Admón. de Alumnos*, posteriormente se elige la opción *Selección del Alumno*, ver Figura 1.

| Q                      | Selección del Alumno       | Desbloqueo Alumno       |
|------------------------|----------------------------|-------------------------|
| 💄 Alumno               | Becas                      | Comp. Conceptos Ficha   |
| 🔓 Seguridad            | Adeudos                    | Fichas Pagadas Borradas |
| 🖋 Admón. de Alumnos    | Inscripción a Plazo        | Materias Causan Baja    |
| 📋 Oferta Académica     | Fechas de Inscripción      | Describe Grado Situac   |
| 🍿 Admón. de Aspirantes | Consulta de Kardex         | Generar candidatos BE   |
| 🍿 Admón. Nuevo Ingreso | Currícula del Alumno       | Candidatos BE           |
| 🌡 Admón, de Profesores | Datos Generales            | Materias aprobadas      |
| 🗰 R.H. / Sindicatos    | Documentos                 | Reinicio de Fichas      |
| Consultas              | Consulta de Grupos         | Consultar Becas Alumno  |
| 🗹 Reportes             | Consulta de Horarios       |                         |
| Profesor               | Consulta de Calificaciones |                         |
|                        | Cambio de Turno/Grupo      |                         |
| ? Términos de uso      | Cambio de Carrera          |                         |

Figura 1

Sistema Integral de Información Académica Administrativa

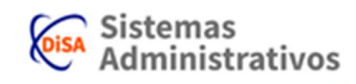

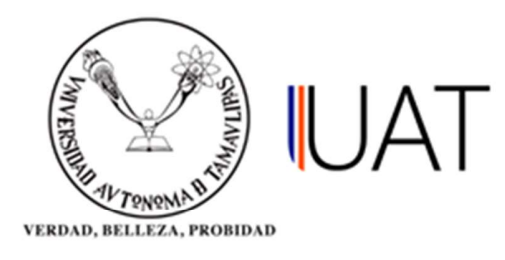

**Paso 2:** Se selecciona la opción para buscar por la matrícula o palabra contenida en el nombre y se escribe en el cuadro de texto. Se selecciona el *botón buscar*. Para reinscribir al alumno se selecciona con un clic *el botón que aparece debajo de la palabra Reinscripción*, ver Figura 2.

| SEL               | ECCIÓI       | N DEL AL                | UMNO                 |                   |                        |                                  |                        |     |                                    |       |                               |                         |
|-------------------|--------------|-------------------------|----------------------|-------------------|------------------------|----------------------------------|------------------------|-----|------------------------------------|-------|-------------------------------|-------------------------|
| 0 Pc              | or matricul  | l <u>a:</u>             |                      |                   |                        |                                  |                        |     |                                    |       |                               |                         |
| e Po              | r palabra    | contenida er            | n el nombre:         |                   |                        |                                  |                        |     |                                    |       |                               |                         |
| Apellido paterno: |              |                         |                      | Apellido materno: |                        |                                  | Nombre(s):             |     |                                    |       |                               |                         |
| ZAMARRIPA         |              |                         |                      | RUIZ              |                        | JOSE LUIS                        |                        |     |                                    |       |                               |                         |
|                   |              |                         |                      |                   |                        |                                  |                        |     |                                    |       |                               |                         |
|                   |              |                         |                      |                   |                        | 🗞 buscar 🛛 🔮 li                  | mpiar                  |     |                                    |       |                               |                         |
| R                 | einscripción | Matricula               | Paterno              | Materno           | Nombre                 | Programa Académico               | DES                    |     | Situación                          | Grado | Inscripción                   | Cic                     |
| R                 | einscripción | Matricula<br>2141080259 | Paterno<br>ZAMARRIPA | Materno<br>RUIZ   | Nombre<br>JOSE<br>LUIS | Programa Académico<br>INGLES - 1 | DES<br>CELLAP VICTORIA | × 1 | Situación<br>ACTIVO -<br>REGULARES | Grado | Inscripción<br>NO<br>INSCRITO | Cic<br>Ingr<br>201<br>1 |

Figura 2

**Paso 3:** Una vez seleccionada la opción de *reinscripción*, se mostrará en una nueva pestaña los datos del alumno. En la tabla de abajo se elige con un clic *la opción Modificar*, ver Figura 3.

| cio                    | Selecció | on del Alur | mno 🛛    | Reinscrip     | pción 🕿          |                                     |                 |
|------------------------|----------|-------------|----------|---------------|------------------|-------------------------------------|-----------------|
| INSCR                  | IPCION   | IES EN I    | LÍNEA    |               |                  |                                     |                 |
| 2 <mark>14</mark> 1080 | 259) ZAN | 1ARRIPA F   | RUIZ JOS | E LUIS - U. J | A. DE TRABAJO SC | CIAL Y CIENCIAS - LIC. EN TRAB. SOC | IAL - 2014      |
| Modificar              | Beca     | Fecha       | Factura  | Imprimir      | No ficha         | Estado de Pago                      | Estado de Ficha |
|                        |          | Cinte       |          |               | 811094           | PAGADO                              | FICHA ABIERTA   |

Atención:

Si necesitas factura deberás capturar los datos al inscribirte. Solo se permitirá refacturar en el mes vigente.

Figura 3

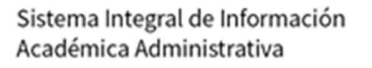

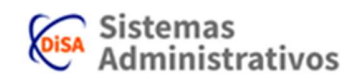

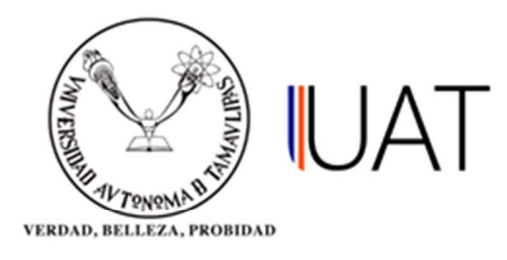

**Paso 4:** Después de elegir la opción modificar se mostrarán las materias que el alumno puede cursar, las cuales se seleccionan haciendo clic en el botón *con la flecha verde* situado en la parte izquierda. Las materias que aparecen en color verde son las que han sido seleccionadas.

Una vez terminada la selección de materias como se muestra en la figura 4, si se desea se puede ver el horario haciendo clic en el botón *ver horario* o elegir *continuar* si desea terminar y cerrar la ficha.

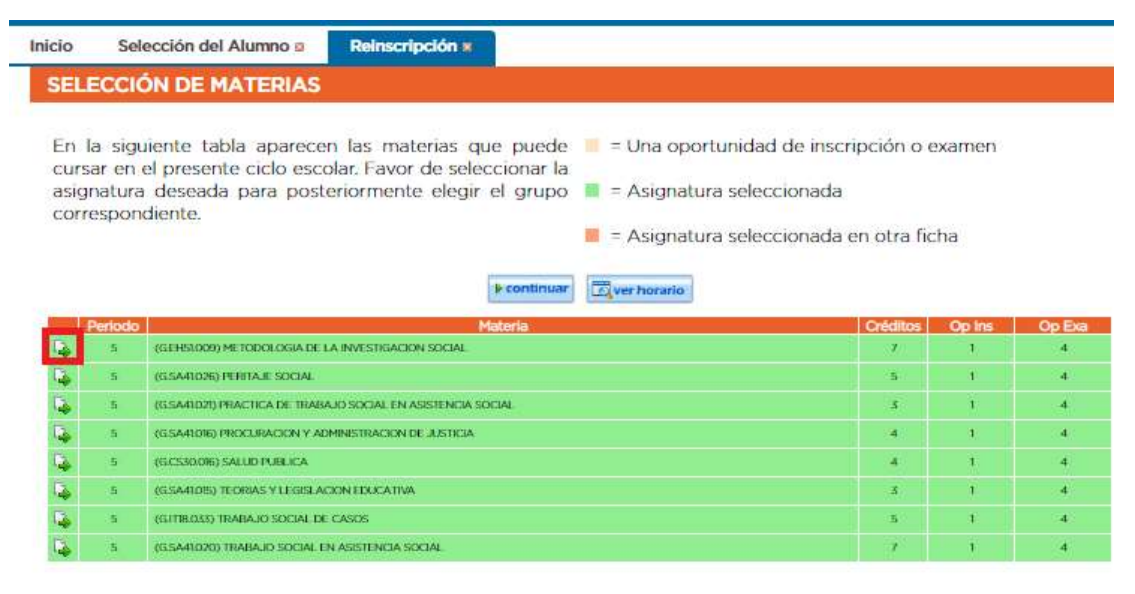

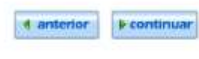

Figura 4

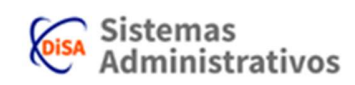

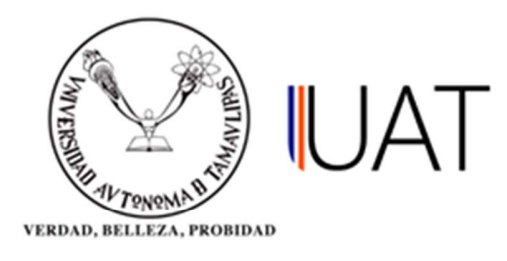

**Paso 5:** Para finalizar la *reinscripción* del alumno, se va a seleccionar en la tabla mostrada la opción *imprimir*. Con esto se imprimirá la ficha para que el alumno realice el pago correspondiente, ver figura 5.

| Inicio Selección del Alumno 🛛                | Reinscripción 🗙                                                                                                    |                                                                                                    |
|----------------------------------------------|----------------------------------------------------------------------------------------------------|----------------------------------------------------------------------------------------------------|
| INSCRIPCIONES EN LÍNEA                       | <ul> <li>FICHA DE PAGO - Google Chrome</li> <li>No es seguro   148.237.67.171/SIIAAINT2k12/(S(hlkjirtmkhuS4n32l4bwokow))/ControlEscolar</li> </ul>                                                                                                    | 4/WEBRPTSIIAACEI314                                                                                                    |
| (2183020382) GUZMAN SMER GRECIA              | - U Imprimir<br>Total: 1 página                                                                                                    | AMAULIPAS<br>Discussion<br>Discussion<br>Discost                                                                                                    |
| Modificar Beca Fecha Factura In              | Destino     Cambiar                                                                                                    |                                                                                                    |
| Atención:<br>Si necesitas factura deberás ca | Páginas Todo     Peji-1-5, 8, 11-13     Diseño Vertical Calquer moto estra no incluida autoria to de la concepto propio de incripcio autoria autoria de la concepto propio de incripcio autoria autoria de la concepto propio de incripcio autoria autoria de la concepto propio de incripcio autoria autoria de la concepto propio de incripcio autoria autoria de la concepto propio de incripcio autoria autoria de la concepto propio de incripcio autoria autoria de la concepto propio de incripcio autoria autoria de la concepto propio de incripcio autoria autoria de la concepto propio de incripcio autoria autoria de la concepto propio de incripcio autoria autoria de la concepto propio de incripcio autoria autoria autoria de la concepto propio de incripcio autoria autoria de la concepto propio de incripcio autoria autoria autoria de la concepto propio de incripcio autoria autoria au      | International constraints and in the second second |
|                                              | + Más opciones  Hereita da la construcción las develos las develos |                                                                                                    |

Figura 5

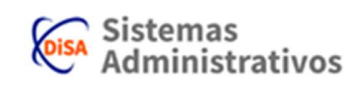